## How to Create Pre-Approval Reportfor Travel

- 1. Loginto Chrome River. If you are a Proxy, click on your name in the upperhaightcorner and then click on the traveler's ame.
- 2. Click on the €reatebutton in the upper righthand corner of the PreApproval ribbon.

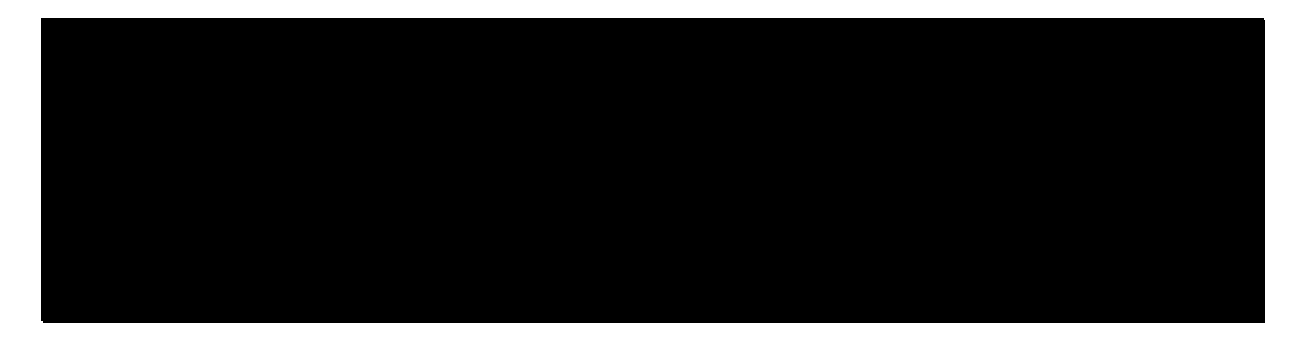

- 3. The required fields on the Preproval Header Entry screen will vary based on the Report Type. Once you have chosen your report type, you will not be able to change it. In addition to the report type, the following fields will always beequired:
  - ReportName:Name of the training/conference/event/description of what the report isfor.
  - Start/End DatesDates of travelBlanket reports can cover a specified date range or cover the fiscal year (7/16/30).
  - Number of Days: Automatically determined by aßtand Endlates.
  - Pay Me In Defaults to US dollars.
  - Business Purpose: Please be as detailed as possible. If your report is a blanket, include everything the report isovering.
  - Divisional Executive: Select frodmop-down.
  - Report Type: Select frondrop-down.
    - o Employee-select if the traveler is a employee.
    - o Student-select this for student reports ("SU Student" user) or if you are an employee traveling with orsteudent
    - o Candidate or NorEmployee-if you are selecting this report type, your report should be done under the "SU Candidateër.
    - o Student Group Travel

## TIPS ON ADDING EXPENSES